راهنمای ایجاد VPN L2TP جهت اتصال به اینترنت از طریق تلفن همراه سیستم عامل ios

| IR-MCI 🗢      | 10:00        | 🕑 🖉 56% 📒 |
|---------------|--------------|-----------|
| Settings      | General      |           |
|               |              |           |
| Date & Time   |              | >         |
| Keyboard      |              | >         |
| Fonts         |              | >         |
| Language &    | Region       | >         |
| Dictionary    |              | >         |
|               |              |           |
| VPN & Devic   | e Management | >         |
|               |              |           |
| Legal & Reg   | ulatory      | >         |
|               |              |           |
| Transfer or F | Reset iPhone | >         |
| Shut Down     |              |           |
|               |              |           |

لطفاً وارد تنضيمات (Setting) شويد.

در این مرحله به قسمت **General** بروید

بر روی گزینهی VPN & Device Management کلیک کنید

**تهیه و تنظیم:** مهدی عامریون (کارشناس مسئول مدیریت امور پژوهشی و فناوری)

| IR-MCI | Ş                           | 10:00           | @ <b>2</b> 56  | 6% <mark>–</mark> ' |
|--------|-----------------------------|-----------------|----------------|---------------------|
| K Back | VPN & De                    | evice Ma        | nagement       |                     |
|        |                             |                 |                |                     |
| VPN    | VPN                         | Ν               | lot Connected  | >                   |
|        |                             |                 |                |                     |
| Sign   | In to Work                  | or Schoo        | l Account      |                     |
| CONFI  | GURATION P                  | ROFILE          |                |                     |
| Ø      | <b>آراد</b><br>(radisan.com | رادیسان افزار ( | ارائه شده توسط | >                   |
| ENTER  | PRISE APPS                  |                 |                |                     |
| 0      | Info Tech                   | Middle Ea       | ast LLC        | >                   |
| 0      | Advance I                   | Banking S       | Solution Tra   | >                   |
|        |                             |                 |                |                     |
|        |                             |                 |                |                     |
|        |                             |                 |                |                     |
|        |                             |                 |                |                     |

## سپس بر روی **VPN** کلیک کنید

**تهیه و تنظیم:** مهدی عامریون (کارشناس مسئول مدیریت امور پژوهشی و فناوری)

| 📲 IR-MCI 🗢 | 10:01           | 🕑 🖉 56% 💻 ' |                           |
|------------|-----------------|-------------|---------------------------|
| Cancel     | Net Asnrukh     | Done        |                           |
|            |                 |             |                           |
| Туре       |                 | L2TP        | ں نمائید                  |
|            |                 |             | د.                        |
| Descriptio | on Net Asnrukh  |             | 192.168.254.2             |
| Server     | 192.168.254.254 |             |                           |
| Account    | mehdiameriun    |             |                           |
| RSA Secu   | rID             |             | د کنید                    |
| Password   |                 |             |                           |
| Secret     |                 |             | ن قرار دهید.              |
| Send All T | raffic          |             | تا تنظیمات شما ذخیره شود. |
| PROXY      |                 |             |                           |
| Off        | Manual          | Auto        |                           |
|            |                 |             |                           |
|            |                 |             |                           |

Type: در این قسمت L2TP را انتخاب Description: یک نام دلخواه بنویسید Server: آدرس زیر رو وارد کنید: 254 Account: نام کاربری خود را نمائید. Password: گذرواژه اکانت خود را واره Secret: عبارت vpn وارد کنید Send all traffic: را در وضعیت روشر

و در نهایت بر روی Done کلیک کنید

**تهیه و تنظیم:** مهدی عامریون (کارشناس مسئول مدیریت امور یژوهشی و فناوری)